## PRODUCTIV Y

## For Internal Use Only

## Create Your Own Slide Master

Slide Masters are designed to help you create great looking and consistent presentations in less time. You can create a universal style/template (of fonts, images, logos) that will be applied on each and every slide of your presentation.

**<u>Click here</u>** to know how to create slide master

Prepared by Information Security and IT Governance Division of ICT. ProductivI.T.y showcases tips & tricks on various office and branch applications.

PowerPoint

0

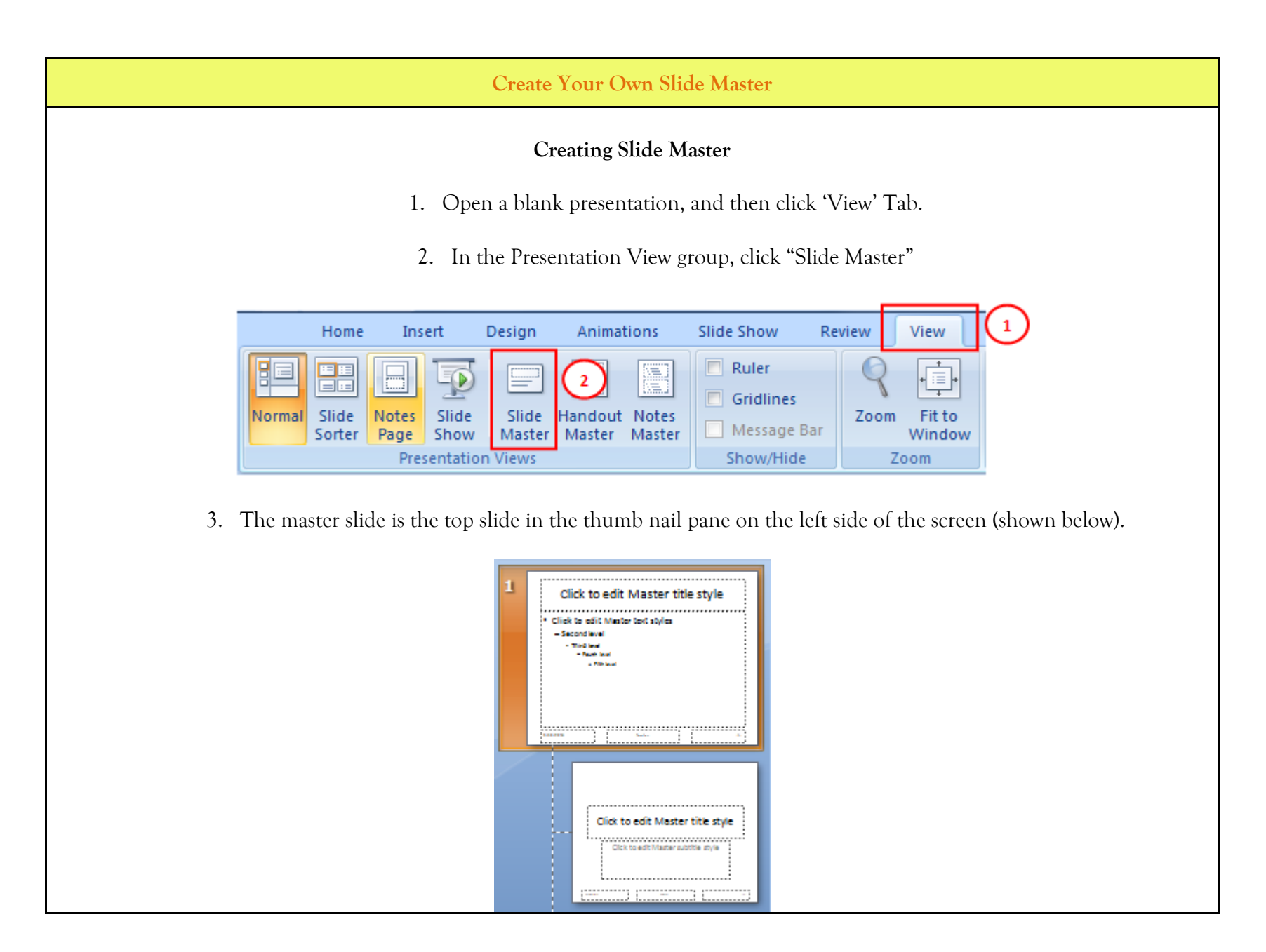

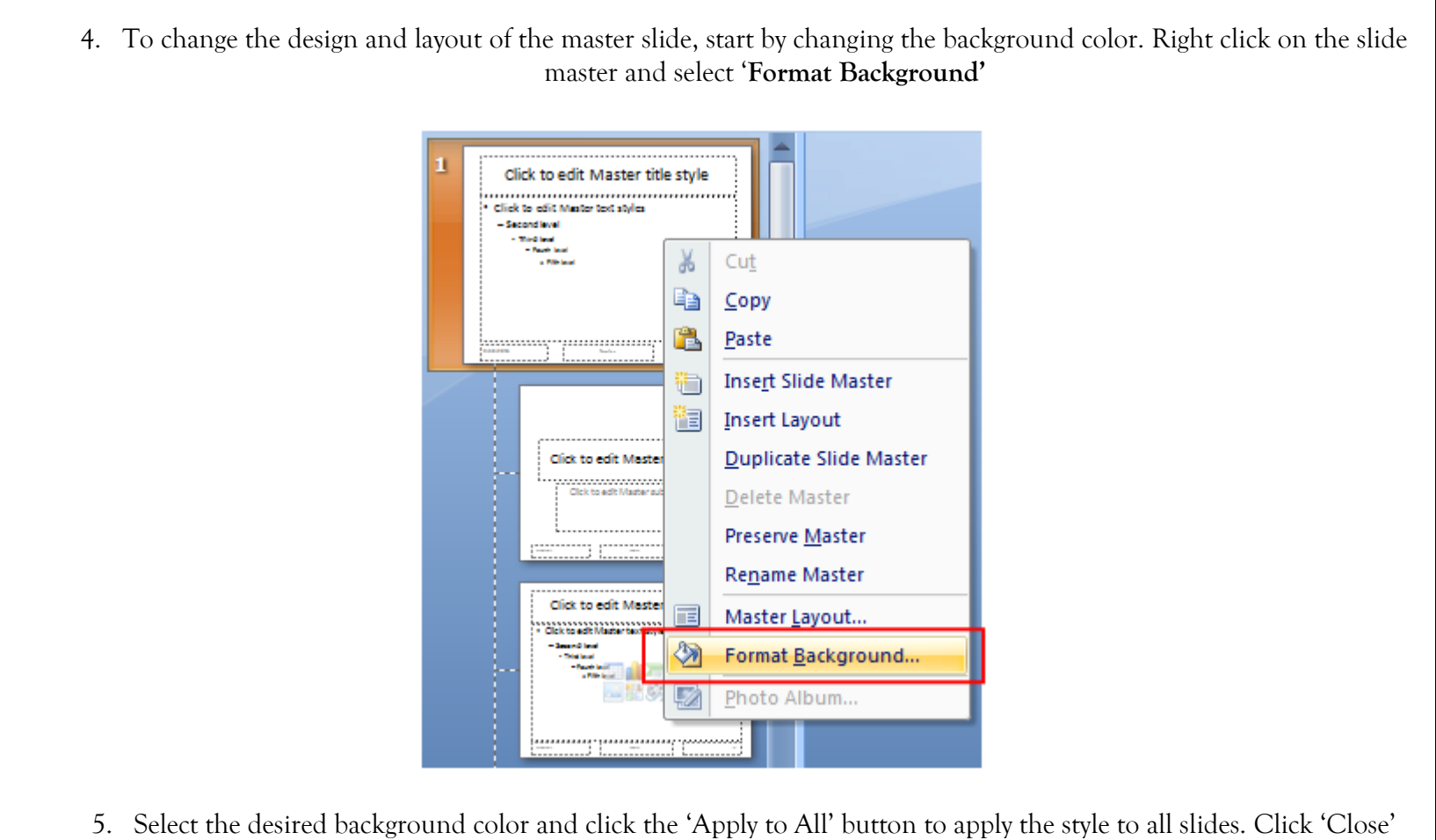

button to apply the style for the selected slide.

|                                                                                                    | Format Background                                                                                                    |
|----------------------------------------------------------------------------------------------------|----------------------------------------------------------------------------------------------------|
|                                                                                                    | Fill <ul> <li>Solid fill</li> <li>Gradient fill</li> <li>Picture or texture fill</li> <li>Hide background graphics</li> <li>Color:</li> <li>Transparency:</li> <li>0%</li> </ul> Reset Background       Close       Apply to All |
|                                                                                                    | Master Title<br>Master Title                                                                                                    |
| 6. You may also add or delete new placeholders in the slide layout. To add a new placeholder, select the slide layout and click "Insert Placeholder". |                                                                                                    |
| 7. Select a type of placeholder and click on the slide location to insert it.                                                                         |                                                                                                    |

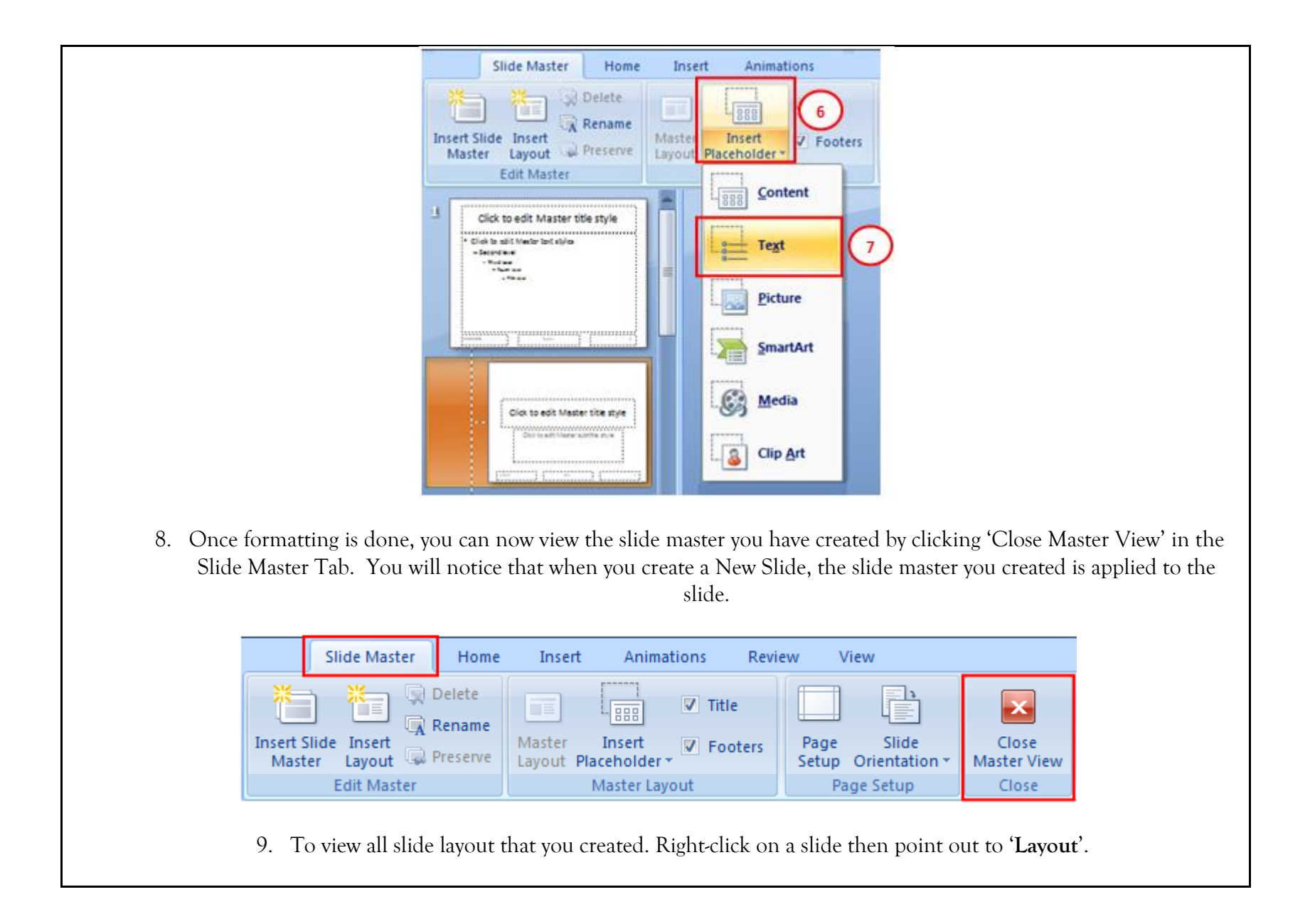

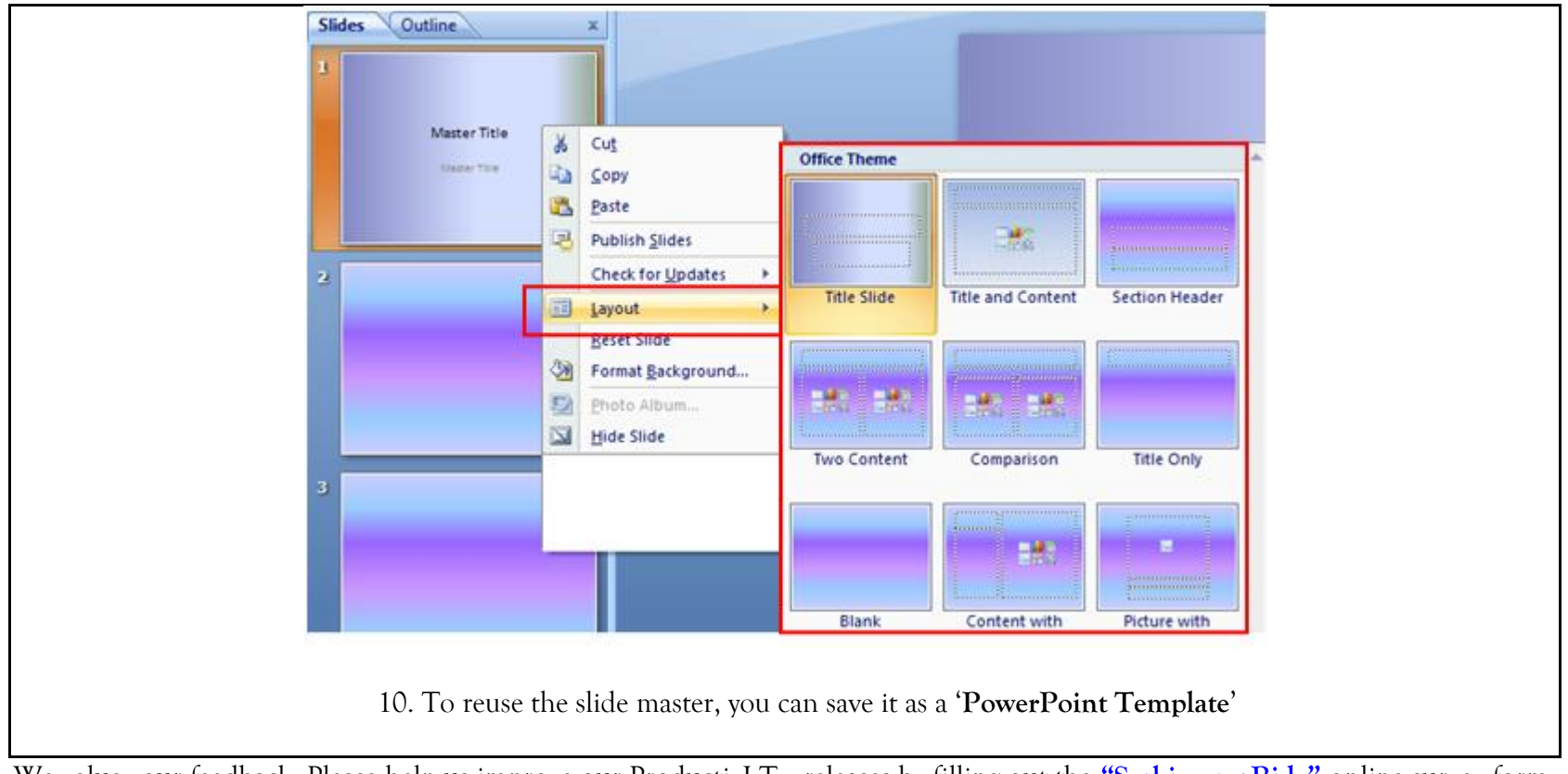

We value your feedback. Please help us improve our ProductivI.T.y releases by filling out the <u>"Serbisyong Bida"</u> online survey form. You may also email your comments and suggestions to <u>ict-process@pjlhuillier.com</u>. <u>Click here</u> for back issues of ProductivI.T.y in MyLink.